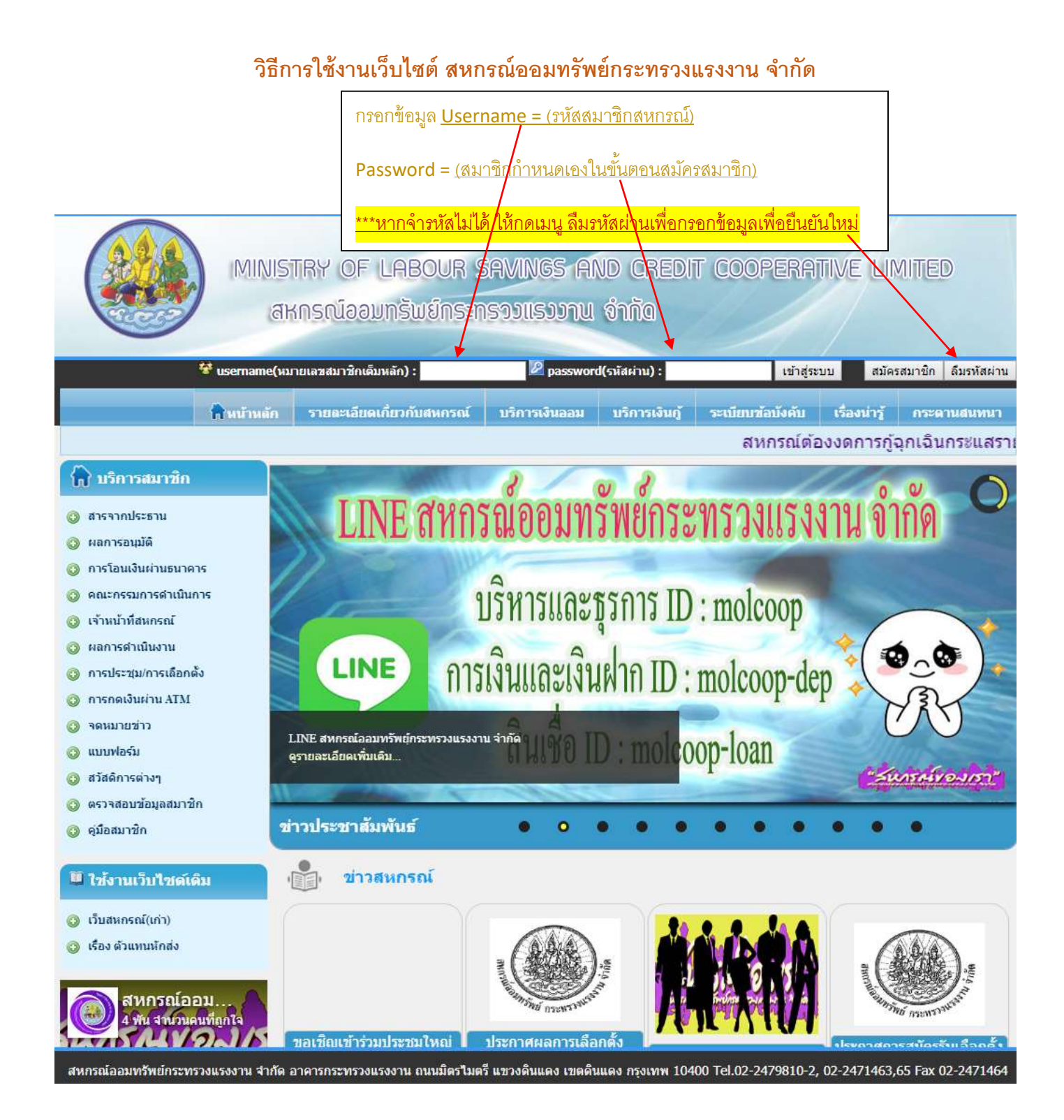

เมื่อกรอก Username – Password ถูกต้อง จะมีกล่องข้อความ Popup "ยินดีต้อนรับ! นาย/นาง/นางสาว....."

|                                                                                                    |                                                          | molcoop.com<br>Bulléautir 1 scre                                                                              | ודאפע                                      |                                                                          |                                                                                             |                                               |                                                                                      |                                                                      |                                 |
|----------------------------------------------------------------------------------------------------|----------------------------------------------------------|----------------------------------------------------------------------------------------------------|--------------------------------------------|--------------------------------------------------------------------------|---------------------------------------------------------------------------------------------|-----------------------------------------------|--------------------------------------------------------------------------------------|----------------------------------------------------------------------|---------------------------------|
| e<br>e<br>e<br>suu                                                                                                    | mber (<br>Iaovwaŭoyaa                                    | Profile (                                                                                                    | Syst                                       | สมา<br>ยาก <mark>ปีเกิเ</mark><br>ผลบ                                    | ซิกสามา<br>๑ ,ที่อยู่ทํ<br>ระโยชน์                                                          | รถตรวจสล<br><mark>าประกันอั</mark>            | อบข้อมูลส่วน<br><mark>คคีภัย , เลข</mark> า                                          | มบุคคลในเรื่อง ว <b>ั</b><br>บัญชีธนาคาร ,ผู้                        | ันเดือน<br>รับ                  |
|                                                                                                    |                                                          |                                                                                                    |                                            |                                                                          | 2552                                                                                        | /                                             |                                                                                      |                                                                      | 🕑 ออกจากระ1                     |
| ห <mark>น้าแรก</mark><br>มูลส่วนบุคคล หะเบีย                                                                                                    | านนั้น เงินกู้                                           | ศ้าประกัน เงินฝาก                                                                                             | ารายการเ <sup>2</sup>                      | ม ม วินท 09 ม.<br>17 วิถนเงิน เอ<br>รียกเก็บ ถ้า                         | ที่ 2502<br>สี่ เค็น ศ<br>มผลเฉลียคืน                                                       | าารคำนาณ<br>เ เปลี่ยนร                        | ปันผล โการง<br>หัสผ่าน                                                               | /าธุรกรรม】คำมา                                                       | งณวงเจ็นกู้สามัญ                |
| <mark>หน้าแรก</mark><br>เมูลส่วนบุคคล ทะเบีย<br>ทะเบียน:                                                                                                    | ານນັ້ນ ເວັນຄູ້<br>01                                     | ศ้าประกัน เงินฝาก<br>ชื่อ - ฮกอ:                                                                              | 1993<br>01591<br>5180/51                   | ล ณ วนท 09 ช.<br>นากแจ้น เฉ<br>รียกเก็บ ปา                               | สี/เค็น เ<br>สี/เค็น เ<br>เผลเฉลียคืน                                                       | ารคำนวณ<br>เป็นได้ยนร                         | ปันผล การง<br>หัสผ่าน<br>สถานะ:                                                      | /ำธุรกรรม (คำมา<br>ปกติ                                              | งณวงเจ็นกู้สามัญ                |
| หม้าแรก<br>มูลส่วนบุคคล ทะเบีย<br>ทะเบียน:<br>ธหัสหน่วย:                                                                                                    | ณหุ้น เงินกู้<br>01                                      | ศ้าประกัน เงินฝาก<br>ชื่อ - สกุล:<br>ชื่อหน่วย:                                                               | รายการเรื่                                 | ล ณ ๆนท 09 ช.<br>(าากแจ้น เจ<br>รียกเก็บ (ก                              | ส์ เดิน ค                                                                                   | ารค่าม คม<br>เ เปลี่ยนร                       | ป็นผล การง<br>หัสผ่าน<br>สถานะ:<br>ประเภท:                                           | /ำธุรกรรม (คำมา<br>                                                  | งณวงเงินกู้สามัญ                |
| หม้าแรก<br>มูลส่วนบุคคล ทะเบีย<br>ทะเบียน:<br>รหัสหน่วย:<br>วันที่คนนัด:                                                                                                    | ณนุ้น เงินกู้<br>01                                      | ศ้าประกัน เงินฝาก<br>ข้อ - สกุล:<br>ข้อหน่วย:<br>วันที่อาออว:                                                 | 1994<br>01561<br>5180/51                   | ล รัม ๆนัก 09 8.<br>สารถแจ็น เอ<br>รัยคเก็บ (ก                           | ค. 2302<br>ถึ/เดิน ค                                                                        | าารศาน/กบ<br>ม เปลี่ยนร                       | ป็นผล การง<br>หัสผ่าน<br>สถานะ:<br>ประเภท:<br>อายสมาชิก:                             | /1ธุรกรรม (คำนา<br>ปกดิ<br>สาบัญ<br>3 ปี 9 เดือน                     | งณวงเงินกู้สารวัตุ              |
| าหน้าแรก<br>เมูลส่วนบุคคล หะเบีย<br>ทะเบียน:<br>รหัสหน่วย:<br>วันที่อนุมัดิ:<br>วันเกิด:                                                                                                    | ณหุ้น เงินกู้<br>01<br>04 มี.ค. 2559                     | ศ้าประกัน เงินฝาก<br>ชื่อ - สกุล:<br>ชื่อหน่วย:<br>วันที่ลาออก:<br>อาย:                                       | 1994<br>011541<br>5180/51                  | ล เฉ านท บร ช.<br>รัยกเก็บ ท                                             | ส์ เดิน ค                                                                                   | กรศานร์ ณ<br>เ เปลี่ยนร                       | ป็นผล การง<br>หัสผ่าน<br>สถานะ:<br>ประเภท:<br>อายุสมาชิก:<br>เพศ:                    | /1ธุรกรรม ดำนา<br>ปกดิ<br>สามัญ<br>3 ปี 9 เดือน<br>ชาย               | าณวงเงินญัตามัญ                 |
| หมม้าแรก<br>ผูลส่วนบุคคล หะเบีย<br>ทะเบียน:<br>รหัสหน่วย:<br>วันที่อนุมัติ:<br>วันเกิด:<br>กรีปเลือด:                                                                                                    | ณหุ้น เงินกู้<br>01<br>04 มี.ค. 2559<br>ในได้ระบ         | ศ้าประกัน เงินฝาก<br>ชื่อ - สกุล:<br>ชื่อหน่วย:<br>วันที่ลาออก:<br>อายุ:                                      | 1994<br>0154<br>5180/50                    | ล เฉ านท 09 8.<br>รัยกเก็บ (ก                                            | ก. 2302<br>สี เคิน ค                                                                        | าารคำน/ณ<br>เ เปลี่ยนร                        | ป็นผล การง<br>หัสผ่าน<br>สถานะ:<br>ประเภท:<br>อายุสมาชิก:<br>เพศ:                    | <mark>41ธุรกรรม ดำนว</mark><br>ปกติ<br>สามัญ<br>3 ปี 9 เดือน<br>ชาย  | มณวงเงินญั <b>สามั</b> ถุ       |
| หม้าแรก<br>มูลส่วมบุคคล ทะเบีย<br>ทะเบียน:<br>รหัสหน่วย:<br>วันทือนุมัดิ:<br>วันเกิต:<br>กรุ๊ปเลือด:<br>ที่อยู่ท่าประกันฯ :                                                                                                    | ณหุ้น เงินกู้<br>01<br>04 มี.ค. 2559<br>ใม่ได้ระบุ<br>1  | ศ้าประกัน เงินฝาก<br>ชื่อ - สกุล:<br>ชื่อหน่วย:<br>วันที่ลาออก:<br>อายุ:                                      | 1994<br>(1156)<br>5180/56                  | ล หมานที่ 09 ห.<br>หวกเเงิน เฉ<br>รียกเก็บ (ก                            | ก. 2302<br>ลี เคิน ก                                                                        | การศาน/ คม<br>ม เปลี่ยนร                      | ป็นผล การง<br>หัสผ่าน<br>สถานะ:<br>ประเภท:<br>อายุสมาชิก:<br>เพศ:                    | 1้าธุรกรรม คำนา<br>ปกติ<br>สามัญ<br>3 ปี 9 เดือน<br>ชาย              | งณวงเงินกู้สามัก<br>            |
| เม <sub>็</sub> มัก<br>เมูลส่วมบุคคล ทะเบีย<br>ทะเบียน:<br>รหัสหน่วย:<br>วันที่อนุมัดิ:<br>วันที่อนุมัดิ:<br>วันเกิด:<br>กรุ๊ปเลือด:<br>ที่อยู่ห่าประกันฯ :<br>☆ิเลขที่บัญชีธนาคาร                                                            | กมนั้น เงินกู้<br>01<br>04 มี.ค. 2559<br>ไม่ได้ระบุ<br>1 | ศ้าประกัน เงินฝาก<br>ชื่อ - สกุล:<br>ชื่อหน่วย:<br>วันที่ลาออก:<br>อายุ:                                      | 1994<br>101567                             | ล สมานที่ 09 8.<br>(าากเเงิน เฉ<br>รัยคเก็บ (ก<br>)                      | ก. 2302<br>อี่ เค็น ก                                                                       | าารคำน/ณ<br>ม เปลี่ยนร                        | ป็นผล การง<br>หัสผ่าน<br>สถานะ:<br>ประเภท:<br>อายุสมาชิก:<br>เพศ:                    | 1ำธุรกรรม คำนา<br>ปกติ<br>สามัญ<br>3 ปี 9 เดือน<br>ชาย               | งณวงเงินกู้สามัญ<br>            |
| หม้าแรก<br>พูลส่วมบุคคล ทะเบีย<br>ทะเบียน:<br>รหัสหน่วย:<br>วันทื่อนุมัติ:<br>วันทื่อนุมัติ:<br>วันเกิด:<br>กรุ๊ปเลือด:<br>ที่อยู่ทำประกันฯ :<br>☆เลขที่บัญชีธนาคาร<br># ธนาค                                                                 | ณหุ้น เงินกู้<br>01<br>04 มี.ค. 2559<br>ใม่ได้ระบุ<br>1  | ศ้าประกัน เงินฝาก<br>ข้อ - สกุล:<br>ชื่อหน่วย:<br>วันที่ลาออก:<br>อายุ:                                       | ขอม<br>รายกระเ <sup>1</sup><br>-<br>ส่งหัก | ล หมายการของ<br>มากแจ้น เอ<br>รัยกเก็บ (กา<br>กา<br>กา<br>กา<br>กา<br>กา | ก. 2302<br>สิ่งคืน<br>เผลเฉลียค์น<br>ปังผล                                                  | ารคำนาณ<br>เ เปลี่ยนร<br>ถอนหุ้น              | ป็นเผล การง<br>หัสผ่าน<br>สถานะ:<br>ประเภท:<br>อายุสมาชิก:<br>เพศ:<br>ATMเงินกู้     | 11ธุรกรรม คำนา<br>ปกติ<br>สามัญ<br>3 ปี 9 เดือน<br>ชาย<br>ATMเงินฝาก | งณวงเงินญัตามัญ<br>             |
| หม่มันเรก<br>มมูลส่วมบุคคล หะเบีย<br>หะเบียน:<br>รหัสหน่วย:<br>วันเกิด:<br>ภิริปเลือด:<br>ที่อยู่ห่าประกันฯ :<br>ชื่เลขหี่บัญชีธนาคาร<br><u>≭ ธนาค</u><br>1 ธ. กรุงใทยฯ                                                                       | ณหุ้น เงินกู้<br>01<br>04 มี.ค. 2559<br>ใม่ได้ระบุ<br>1  | ศ้าประกัน เงินฝาก<br>ชื่อ - สกุล:<br>ชื่อหน่วย:<br>วันที่ลาออก:<br>อายุ:<br>เลขที่บัญชี<br>เลขที่บัญชี        | ขอม<br>การค่<br>รายก/รเข่<br>-<br>ส่งหัก   | ล หมานที่ 09 มี.<br>                                                     | <ul> <li>มี เค็น ()</li> <li>มี เผลเฉลียด์น</li> <li>มี เผล</li> <li>มี เผล</li> </ul>      | ารคำนาณ<br>เ เปลี่ยนร<br>ดอนทุ้น              | ป็นผล การง<br>หัสผ่าน<br>สถานะ:<br>ประเภท:<br>อายุสมาชิก:<br>เพศ:<br>ATMเงินกู้      | การรรม คำนา<br>ปกติ<br>สามัญ<br>3 ปี 9 เดือน<br>ชาย<br>ATMเงินฝาก    | งณวงเงินญัตามัญ<br>             |
| หน้าแรก<br>เมูลส่วนบุคคล หะเบีย<br>หะเบียน:<br>รหัสหน่วย:<br>รันทื่อนุมัดิ:<br>วันเกิด:<br>กรุ๊ปเลือด:<br>ทื้อยู่ท่าประกันฯ :<br>☆เลขที่บัญชีธนาคาร<br># ธนาค<br>1 ธ. กรุงใทยฯ<br>2 ธ. กรุงศรีอยุธยาฯ                                         | กมพัน เงินญั<br>01<br>04 มี.ค. 2559<br>ใบได้ระบุ<br>1    | ศ้าประกัน เงินฝาก<br>ชื่อ - สกุล:<br>ชื่อหน่วย:<br>วันที่ลาออก:<br>อายุ:<br>เลขที่บัญชี<br>เลขที่บัญชี<br>1 3 | ขอม<br>การค่<br>รายก/รเ <sup>1</sup>       | ล หมานท บร ห.<br>มากแจ้น เฉ<br>รียกเก็บ (ก<br>)<br>จำยเงินกู้<br>√       | <ul> <li>มี เค็น</li> <li>เผลเฉลียคืน</li> <li>บ้าผล</li> <li>√</li> </ul>                  | กรศานาณ<br>เ เปลี่ยนร<br>ดอนทุ้น              | ป็นผล การง<br>หัสผ่าน<br>สถานะ:<br>ประเภท:<br>อายุสมาชิก:<br>เพศ:<br>                | 4าธุรกรรม คำนา<br>ปกติ<br>สามัญ<br>3 ปี 9 เดือน<br>ชาย<br>ATMเงินฝาก | งณวงเงินญัตามัญ<br>             |
| หม้าแรก<br>มูลส่วมบุคคล หะเบีย<br>หะเบียน:<br>รหัสหน่วย:<br>วันเทือนุมัติ:<br>วันเกิด:<br>กรุ๊ปเลือด:<br>ที่อยู่หำประกันฯ :<br>☆เลขที่บัญชีธนาคาร<br><u># ธนาค</u><br><u>1 ธ. กรุงไทยฯ</u><br><u>2 ธ. กรุงศรีอยุธยาฯ</u><br>☆ผู้รับผลประโยชน์ | กมนั้น เงินกู้<br>01<br>04 มี.ค. 2559<br>ใบได้ระบุ<br>1  | ศ้าประกัน เงินฝาก<br>ข้อ - สกุล:<br>ข้อหน่วย:<br>วันที่ลาออก:<br>อายุ:<br>เลขที่บัญชี<br>1 3<br>9             | ขอม<br>รายก/ระ<br>-<br>ส่งหัก              | ล หม่านที่ 09 มี.<br>                                                    | <ul> <li>มี เค็น</li> <li>มี เผลเฉลียค์น</li> <li>มี เผล</li> <li>√</li> <li>พาเ</li> </ul> | ารคำนาณ<br>เปลี่ยนร<br>ถอนหุ้น<br>กข้อมูลไม่ส | ป็นผล การง<br>หัสผ่าน<br>สถานะ:<br>ประเภท:<br>อายุสมาชิก:<br>เพศ:<br>ATMเงินกู้<br>√ | 1าธุรกรรม คำมา<br>ปกติ<br>สามัญ<br>3 ปี 9 เดือน<br>ขาย<br>ATMเงินฝาก | าณวงเงินญัสามัญ<br>อายัดค้า<br> |

### <u>การใช้งานแถบเมนู(สีเทา)</u>

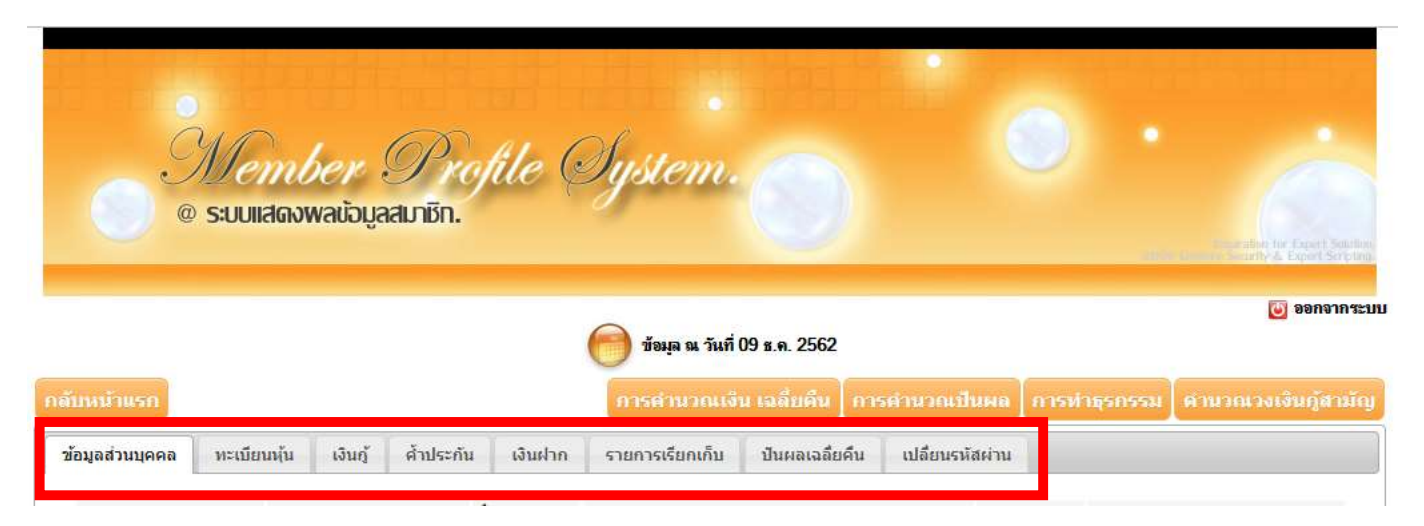

#### แถบทะเบียนหุ้น จะแสดงจำนวนหุ้น ณ ปัจจุบัน และการส่งหุ้นรายเดือน

|                   | ทุนเรือนหุ้น ณ                                 | เ ป้จจุบัน และ จำเ                                                       | เวนส่งหุ้นรายเ  | ดื่อน          |                          |                       |
|-------------------|------------------------------------------------|--------------------------------------------------------------------------|-----------------|----------------|--------------------------|-----------------------|
|                   | <u> </u>                                       | /                                                                        | 😁 žaya u žuří   | 11 s.n. 2562   |                          |                       |
| dimen.            | /                                              |                                                                          | minima          | น รลมีกรีน (กร | sentern million missings | หรอม สาขเรต อาจัตถุร์ |
| eneurre           | ายาเมือนหลับ เกมร์                             | สำเห็นกัน เส้นเกิด                                                       | รายการเรียกเกีย | ປະເທດເລລິດຈຳມ  | กได้การจัสร่าน           |                       |
| Z.<br>3.<br>4.    | 31 #.#. 2562<br>01 #.#. 2562<br>30 n.n. 2562   | ร่างชุงังรล้างคือจ<br>ออคอกมา<br>ร่างชุงกร่างคือจ                        | 44<br>0<br>43   |                | 00.00                    | 950<br>950<br>950     |
| Z.<br>3.<br>4.    | 31 #.#. 2562<br>01 #.#. 2562<br>30 n.s. 2562   | ข่าระบ่ระจำเลือน<br>ขอดอกมา<br>ข่าระประจำเดือน                           | 44<br>0<br>43   |                | 00.00<br>0.00<br>100.00  | 950.<br>950.<br>950.  |
| 6.<br>7.          | 31 8.4. 2362<br>31 n.4. 2562<br>30 f.n. 2562   | ขางของขางสอง<br>ข่างของสามส์สอ<br>ข่างของขางส์สอง<br>ข่างของสามส์สอง     | 42<br>41<br>40  |                | 100.00                   | 950.<br>950.<br>950.  |
| 9.<br>10.         | 30 (a. f. 2562<br>31 f. = 2562<br>31 f. = 2562 | ข้างขม่จะจำเสือน<br>ข่างขม่จะจำเสือน<br>ข้างข่ามจำเสือน                  | 38<br>37<br>0   |                | 100.00                   | 950.<br>950.<br>950.  |
| 12.<br>13.        | 28 n.w. 2562<br>31 u.w. 2562<br>31 s.e. 2561   | ข้าระประจำเสือน<br>ข้าระประจำเสือน<br>ข้าระประจำเสือน<br>ข้าระประจำเสือน | 36<br>35<br>14  |                | 100.00                   | 000.000               |
| 15,<br>16,<br>17, | 30 %.5. 2561<br>31 #.#. 2561<br>01 #.#. 2561   | ข่าระประจำเดือน<br>ข่าระประจำเดือน<br>ขอดระนา                            | 33<br>32<br>0   |                | 00.00<br>000.00<br>0.00  | 000.<br>000.<br>000.  |
| 18.<br>19.        | 30 n.n. 2561<br>31 s.m. 2561                   | ข้ารมประจำเด็จน<br>ข้ารมประจำเด็จน<br>ประประจำเด็จน                      | 31<br>30        |                | 100.00                   | .000.<br>000.         |

## <u>แถบเมนู "เงินกู้"</u>

เมนูเงินกู้จะแสดงสัญญาเงินกู้ทั้งหมดที่สมาชิกกู้เงินกับสหกรณ์ โดยมีรายละเอียดเกี่ยวกับสัญญาแต่ละสัญญาให้สมาชิกสามารถ ตรวจสอบได้

|                          |                                                   | )<br>//e<br>@ s:UU                     | mber 9<br>Iidawaijayadu                                                   | Profile Sy<br><sup>nön.</sup>                                    | sten                  | n. 🔿                                                              |                                                     |                                           |                           |                                                                                                    |
|--------------------------|---------------------------------------------------|----------------------------------------|---------------------------------------------------------------------------|------------------------------------------------------------------|-----------------------|-------------------------------------------------------------------|-----------------------------------------------------|-------------------------------------------|---------------------------|----------------------------------------------------------------------------------------------------|
| ส้                       | ัญญาเงิ                                           | นกู้ที่สง                              | มาชิกกู้เงินกันสหเ                                                        | กรณ์ฯ ทั้งหมด พร้อม:                                             | ภายละเห               | อียด                                                              |                                                     |                                           |                           | Contraction of Second View Second View Sec |
| <u> </u>                 |                                                   | 4J                                     |                                                                           | 0                                                                | ข้อมูล ณ              | วันที่ 11 ช.ค. 256                                                | 2                                                   |                                           |                           | 😈 ออกจาก                                                                                                    |
|                          | ่าแรก                                             |                                        |                                                                           | 0                                                                | ารดำนว                | ณเงิน เฉลี่ยคืน                                                   | เ การคำน                                            | วถเป็นผล                                  | การทำธุรกรร               | รม คำนวณวงเงินคู้สาม                                                                                                    |
|                          | _                                                 |                                        |                                                                           |                                                                  |                       |                                                                   |                                                     |                                           |                           |                                                                                                    |
| อมูลส                    | ส่วนบุคคล                                         | ทะเบี                                  | ยนทุ่น เงินกู้ ศ้                                                         | าประกัน เงินฝาก ราย                                              | บการเรียกเ            | ก็บ ปันผลเฉล่                                                     | ลียคืน เปลี่                                        | ไยนรหัสผ่าน                               |                           |                                                                                                    |
| No                       | ส่วนบุคคล<br>). เลขา                              | หะเบี<br>ที่สัญญา                      | ยนทุ่น เงินกู้ ศั<br>วันเริ่มสัญญา                                        | าประกัน เงินฝาก ราย<br>ระยะเวลาคงเหลือ                           | ขการเรียกเ<br>อิงเงิา | ก็บ ปันผลเฉล<br>เอนุมัติ ช่า                                      | ลียคืน เปลี<br>ระต่องวด                             | ียนรหัสผ่าน<br>ข้าระแบบ                   | งวดล่าสุด                 | เงินตับคงเหลือ                                                                                                    |
| อมูล <i>ส</i><br>No<br>1 | ส่วนบุคคล<br>. เลขา<br>สส01:                      | ทะเป<br>ที่สัญญา<br><mark>ว</mark> 62  | ยนนั้น เงินกู้ ศั<br>วันเริ่มสัญญา<br>11 มี.ค 2 <mark>:</mark>            | าประกัน เงินฝาก ราย<br>ระยะเวลาคงเหลือ                           | ขการเรียกเ<br>วงเงิา  | ก็บ ปันผลเฉล<br>เอนุมัติ ช่า<br>3,000.00                          | ลียคืน เปลี่<br>ระต่องวด<br>00.00                   | ียนรหัสผ่าน<br>ข่าระแบบ<br>01             | งวดอ่าสุด<br>8            | เงินตับคงเหลือ<br>,200.00 🔍                                                                                                    |
| No<br>1<br>2             | ส่วนบุคคล<br>. เลชา<br>สส01<br>อ0004              | หะเบี<br>ที่สัญญา<br>562<br>362        | ยบนั้น เงินกู้ ศั<br>วันเริ่มสัญญา<br>11 มี.ค 2:<br>14 ก.พ. 2             | าประกัน เงินฝาก ราย<br>ระยะเวลาคงเหลือ<br>65 วัน                 | มการเรียกเ<br>วงเงิา  | ก็บ ปันผลเลส<br>เอนุมัติ ชำ<br>3,000.00<br>4,000.00               | ลียคืน เปลี่<br>ระต่องวด<br>00.00<br>00.00          | ียบรหัสผ่าน<br>ช่าระแบบ<br>01<br>01       | งวดล่าสุด<br>8<br>9       | เงินต้นคงเหลือ<br>,200.00 🔍<br>,913.0 <b>67 </b> 4                                                                                                    |
| No<br>1<br>2<br>3        | ส่วนบุคคล<br>. เลขา<br>สส01:<br>อ0004<br>อ0004    | หะเบี<br>ที่สัญญา<br>562<br>362<br>361 | ยบนาน เงินกู้ ศั<br>วันเริ่มสัญญา<br>11 มี.ค 2:<br>14 ก.พ. 2<br>23 ก.พ. 2 | าประกัน เงินฝาก ราย<br>ระยะเวลาคงเหลือ<br>65 วัน<br>หมดอายุสัญญา | ขการเรียกเ<br>วงเจ้า  | ก็บ ปันผลเลล<br>เอนุมัติ ช่า<br>3,000.00<br>4,000.00<br>9,000.00  | ลียคืน เปลี่<br>ระต่องวด<br>00.00<br>00.00<br>00.00 | ียนรงัสผ่าน<br>ช่าระแบบ<br>01<br>01<br>01 | งวดล่าสุด<br>8<br>9<br>11 | เงินตันคงเหลือ<br>,200.00 Q<br>,913.06 Q<br>9.00 Q                                                                                                    |
| No<br>1<br>2<br>3<br>571 | ส่วนบุคคล<br>เลขา<br>สส01:<br>อ0004<br>อ0004<br>ม | หะเป<br>ที่สัญญา<br>562<br>362<br>361  | ยบาน เงินกู้ ศั<br>วันเริ่มสัญญา<br>11 มี.ด 2:<br>14 ก.พ. 2<br>23 ก.พ. 2  | าประกัน เงินฝาก ราย<br>ระยะเวลาคงเหลือ<br>65 วัน<br>หมดอายุสัญญา | ยการเรียกเ<br>วงเงิา  | ก็บ ปันผลเลล่<br>เอนุมัติ ช่า<br>3,000.00<br>4,000.00<br>9,000.00 | ระต่องวด<br>00.00<br>00.00<br>00.00                 | ียนรงัสผ่าน<br>ข้าระแบบ<br>01<br>01<br>01 | งวดล่าสุด<br>8<br>9<br>11 | เงินตันคงเหลือ<br>,200.00 Q<br>,913.00 Q<br>0.00 Q<br>113.00                                                                                                    |

# <u>เมนู "ค้ำประกัน"</u>

เมนูคำประกันจะแสดงรายชื่อสมาชิกที่ค้ำประกันสัญญาเงินกู้ของตัวสมาชิก และจะแสดงสัญญาเงินกู้ที่สมาชิกได้ไปค้ำประกัน

| Member 9<br>© s:uuiidaowadoyaduu         | Profile System.                          |                                    |              | written für Einert Solution<br>saartin & Einert Solution |
|------------------------------------------|------------------------------------------|------------------------------------|--------------|----------------------------------------------------------|
|                                          | 🦱 ล้านระห อันที่ 11 ส.อ. 2562            |                                    |              | 😈 ออกจากระบบ                                             |
|                                          | 0 189 M WA AND IT D.M. 2302              |                                    |              |                                                          |
| กลับหน้าแรก                              | การคำนวณเงิน เฉลียคน                     | คารคำนวณปันผล                      | การทำธุรกรรม | ด้านวณวงเงินกู้สามัญ                                     |
| ข้อมูลส่วนบุคคล ทะเบียนหุ้น เงินวั ค้าม  | Jระกัน เงินฝาก รายการเรียกเก็บ ปันผลเฉลื | ยคืน เปล <mark>ียนรหัสผ่า</mark> น |              |                                                          |
| ค้ำประกับสักเกตเงินกั(ค้ำประกับบอดออื่น) |                                          | _                                  |              |                                                          |
| เลซที่สัญญา                              | ชื่อ - สกุลผู้กู้                        |                                    |              | คงเหลือ                                                  |
| ຣາມ                                      |                                          |                                    |              | 0.00                                                     |
| หลักประกันเงินกู้(บุคคลอื่นศ้ำ)          |                                          |                                    |              |                                                          |
| เลขที่สัญญา                              | ราย                                      | เละเอียด                           |              |                                                          |

## <u>เมนู "เงินฝาก"</u>

เมนูเงินฝากจะแสดงบัญชีเงินฝากของสมาชิกที่เปิดไว้กับทางสหกรณ์ จะแสดงยอดเงินคงเหลือนะปัจจุบัน

| @ 5                                                                                          |                                                                                                    | IL. TH                                                                                                    |                                             |                                                  |                                  |                                                                 |                                               |                 |
|----------------------------------------------------------------------------------------------|----------------------------------------------------------------------------------------------------|----------------------------------------------------------------------------------------------------|---------------------------------------------|--------------------------------------------------|----------------------------------|-----------------------------------------------------------------|-----------------------------------------------|-----------------|
|                                                                                              |                                                                                                    |                                                                                                    |                                             |                                                  |                                  |                                                                 | The state                                     | dui Li<br>ră Es |
|                                                                                              |                                                                                                    | 6                                                                                                    | ด้างเว ณ วันที่ 1                           | 1 # 0. 2562                                      |                                  |                                                                 |                                               | ອ               |
|                                                                                              |                                                                                                    |                                                                                                    | Davie ar uru i                              | 1 1.4. 2302                                      |                                  |                                                                 |                                               |                 |
| แรก                                                                                          |                                                                                                    |                                                                                                    | การตำนวณเงิน                                | เฉลียดีน การเ                                    | สำหวณปีหผล                       | การทำธุรกรรม                                                    | ศานวณว                                        | งเจิน           |
| นบุคคล เ                                                                                     | ทะเบียนหุ้น เงินกู้ ศั                                                                                                    | าประกัน เงินฝาก                                                                                                    | รายการเรียกเก็บ                             | ปันผลเฉลียคืน                                    | เปลี่ยนรหัสผ่าน                  |                                                                 |                                               |                 |
| จเพิ่มัณซึ                                                                                   | จรื่อบ                                                                                                    | <b>เ</b> กเซ <b>ิ</b>                                                                                                    | วับพี่เปิดบัญช                              | แอคคงเหลือ                                       | ขอดที่กอบได้ ย                   | อดด้ำเงินก้ ฝาก                                                 | รายเคือง                                      | สควบ            |
| andrya                                                                                       | 1128 :                                                                                                    | nya                                                                                                    | Juncownega                                  | 83                                               | 33                               | 0.00                                                            | 0.00                                          | 110             |
|                                                                                              |                                                                                                    |                                                                                                    |                                             | 2                                                | -10-                             | 62                                                              |                                               |                 |
|                                                                                              | าารเคลอนใหวเง                                                                                                    | เนฝาก                                                                                                    |                                             |                                                  |                                  |                                                                 |                                               | ×               |
| • •                                                                                          | การเดลอน เหวเง<br>รายการเคลื่อนไหวเงิน                                                                                                    | ม <b>่นฝาก</b><br>แว่นขะ                                                                                                    | มายสามารถคลิ                                | กเพื่อดูรายละ                                    | เอียดการฝากเ                     | งินในแต่ละเดื                                                   | อนได้                                         | ×               |
| เลขที่บั                                                                                     | าารเดลอน เหวเง<br>รายการเคลื่อนใหวเงิน<br>เัญชี :                                                                                                    | มั <b>นฝาก</b><br>แว่นขะ                                                                                                    | บายสามารถคลิ<br>วันที่เปิด                  | กเพื่อดูรายละ<br>เบัญชี : 09 ม.                  | เอียดการฝากเ<br>ค. 2560          | งินในแต่ละเดื                                                   | อนได้                                         | ×               |
| เลขที่บั<br>ชื่อบัญ                                                                          | าารเดลอน เหวเง<br>รายการเคลือนไหวเงิน<br>มัญชี : (<br>เซี : นาย                                                                                                    | มันฝาก<br>ฝาก                                                                                                    | บายสามารถคลิ<br>วันที่เปิด                  | กเพื่อดูรายละ<br>กัญชี : 09 ม.                   | เอียดการฝากเ<br>ค. 2560          | งินในแต่ละเด็า                                                  | อนได้                                         | ×               |
| เลขที่บั<br>ชื่อบัญ<br>ยอดที่เ                                                               | าารเดลอน เหวเง<br>รายการเคลื่อนใหวเงิน<br>เญชี : (<br>เชี : นาย<br>ถอนได้ : 1                                                                                                    | มันฝาก<br>ฝาก                                                                                                    | มายสามารถคลิ<br>วันที่เปิด<br>ยอดคงเ        | กเพื่อดูรายละ<br>เบัญชี : 09 ม.<br>หลือ :        | เอียดการฝากเ<br>ค. 2560          | งินในแต่ละเด็า                                                  | อนได้                                         | ×               |
| เลขที่บั<br>ชื่อบัญ<br>ยอดที่ย<br>สำดับ                                                      | าารเดลอน เหวเง<br>รายการเคลื่อนไหวเงิน<br>เขี : นาย<br>ถอนได้ : 1<br>วันที่ทำรายการ                                                                                                    | มันฝาก<br>แว่นขะ<br>ประเภท                                                                                                    | มายสามารถคลิ<br>วันที่เปิด<br>ยอดคงเ<br>ถอา | กเพื่อดูรายละ<br>บัญชี : 09 ม.<br>หลือ :         | เอียดการฝากเ<br>ค. 2560<br>ฝาก ค | งินในแต่ละเด็ <sup>1</sup><br>งเหลือ                            | อนได้                                         | ×<br>]          |
| เลขที่บั<br>ชื่อบัญ<br>ยอดที่ถ<br>สำตับ<br>1.                                                | าารเดลอน เหวเง<br>รายการเคลื่อนใหวเงิน<br>เขี : นาย<br>ถอนใด้ : 1<br>วันที่ทำรายการ<br>30 ก.ย. 2562                                                                                                    | มันฝาก<br>แว่นขย<br>แว่นขย<br>แว่นขย<br>แว่นขย<br>แว่นขย<br>มระเภท<br>ดอกเบี้ยทบดัน                                                           | มายสามารถคลิ<br>วันที่เปิด<br>ยอดคงเ<br>ถอ  | กเพื่อดูรายละ<br>เบัญซ์ : 09 ม.<br>หลือ :<br>น   | เอียดการฝากเ<br>ค. 2560<br>ฝาก ค | งินในแต่ละเดี<br>งเหลือ<br>3.                                   | อนได้                                         | ×               |
| เลขที่บั<br>ชื่อบัญ<br>ยอดที่ย<br>สำคับ<br>1.<br>2.                                          | าารเดลอน เหวเง<br>รายการเคลื่อนไหวเงิน<br>เขี : นาย<br>ถอนได้ : 1<br>วันที่ทำรายการ<br>30 ก.ย. 2562<br>30 มิ.ย. 2562                                                                                                    | มันฝาก<br>แว่นขย<br>ประเภท<br>ดอกเบี้ยทบดัน<br>ดอกเบี้ยทบดัน                                                                                  | บายสามารถคลิ<br>วันที่เปิด<br>ยอดคงเ<br>ถอา | กเพื่อดูรายละ<br>เบัญชี : 09 ม.<br>หลือ :<br>น   | เอียดการฝากเ<br>ค. 2560<br>ฝาก ค | งินในแต่ละเด็า<br>งเหลือ<br>3                                   | อนได้<br>3 - 8                                | ×               |
| เลขที่บั<br>ชื่อบัญ<br>ยอดที่ย<br>สำดับ<br>1.<br>2.<br>3.                                    | าารเดลอน เหวเง<br>รายการเคลื่อนใหวเงิน<br>เขี : นาย<br>ถอนใต้ : 1<br>วันที่ทำรายการ<br>30 ก.ย. 2562<br>30 มิ.ย. 2562<br>31 มี.ค 2562                                                                                                    | มันฝาก<br>แว่นขย<br>ประเภท<br>ดอกเบี้ยทบดัน<br>ดอกเบี้ยทบดัน<br>ดอกเบี้ยทบดัน                                                                 | มายสามารถคลิ<br>วันที่เปิด<br>ยอดคงเ<br>ถอา | กเพื่อดูรายละ<br>กบัญชี : 09 ม.<br>หลือ :<br>น เ | เอียดการฝากเ<br>ค. 2560<br>ปาก ค | งินในแต่ละเด็<br>งเหลือ<br>3<br>3                               | อนได้<br>3<br>8<br>0                          | <b>x</b>        |
| เลขที่บั<br>ชื่อบัญ<br>ยอดที่เ<br>สำคับ<br>1.<br>2.<br>3.<br>4.                              | าารเดลอน เหวเง<br>รายการเคลื่อนใหวเงิน<br>เขี : นาย<br>ถอนได้ : 1<br>วันที่ทำรายการ<br>30 ก.ย. 2562<br>30 มิ.ย. 2562<br>31 มี.ค 2562<br>31 ธ.ค. 2561                                                                                           | มนฝาก<br>แว่นขย<br>ประเภท<br>ดอกเบี้ยทบดัน<br>ดอกเบี้ยทบดัน<br>ดอกเบี้ยทบดัน                                                                  | มายสามารถคลิ<br>วันที่เปิด<br>ยอดคงเ<br>ถอา | กเพื่อดูรายละ<br>เบัญชี : 09 ม.<br>หลือ :<br>น   | เอียดการฝากเ<br>ค. 2560<br>ฝาก ค | งเหลือ<br>                                                      | อนได้<br>3<br>8<br>0<br>9                     | ×               |
| เลขที่บั<br>ชื่อบัญ<br>ยอดที่ย<br>สำคับ<br>1.<br>2.<br>3.<br>4.<br>5.                        | รายการเคลือนไหวเงิน<br>รายการเคลือนไหวเงิน<br>เข้า: นาย<br>กอนได้: 1<br>วันที่ทำรายการ<br>30 ก.ย. 2562<br>30 มิ.ย. 2562<br>31 มิ.ค 2562<br>31 ธ.ค. 2561<br>30 ก.ย. 2561                                                                        | มนฝาก<br>แว่นขย<br>ประเภท<br>ดอกเบี้ยทบดัน<br>ดอกเบี้ยทบดัน<br>ดอกเบี้ยทบดัน<br>ดอกเบี้ยทบดัน                                                 | บายสามารถคลิ<br>วันที่เปิด<br>ยอดคงเ<br>ถอ  | กเพื่อดูรายละ<br>เบัญชี : 09 ม.<br>หลือ :<br>น   | เอียดการฝากเ<br>ค. 2560<br>ฝาก ค | งินในแต่ละเด็<br>งเหลือ<br>3<br>3<br>6<br>9<br>2                | อนได้<br>3<br>8<br>9<br>6                     | ×               |
| เลขที่บั<br>ชื่อบัญ<br>ยอดที่ย<br>สำคับ<br>1.<br>2.<br>3.<br>4.<br>5.<br>6.                  | เารเดลอน เหวเง<br>รายการเคลื่อนใหวเงิน<br>เขรี :<br>มรี :<br>มาย<br>กอนได้ :<br>วันที่ทำรายการ<br>30 ก.ย. 2562<br>30 มิ.ย. 2562<br>31 มิ.ค 2561<br>30 ก.ย. 2561<br>30 มิ.ย. 2561<br>30 มิ.ย. 2561<br>31 มิ.ค 2561                              | มันฝาก<br>แว่นขย<br>ฝาก<br>ดอกเบี้ยทบดัน<br>ดอกเบี้ยทบดัน<br>ดอกเบี้ยทบดัน<br>ดอกเบี้ยทบดัน<br>ดอกเบี้ยทบดัน                                  | มายสามารถคลิ<br>วันที่เปิด<br>ยอดคงเ<br>ดอเ | กเพื่อดูรายละ<br>เบัญซ์ : 09 ม.<br>หลือ :<br>น   | เอียดการฝากเ<br>ค. 2560<br>ฝาก ค | งเหลือ<br>3<br>6<br>9<br>2<br>6                                 | อนได้<br>3<br>8<br>0<br>9<br>6<br>0           | ×               |
| เลขที่บั<br>ชื่อบัญ<br>ยอดที่ย<br>สำลับ<br>1.<br>2.<br>3.<br>4.<br>5.<br>6.<br>7.            | รายการเคลื่อนไหวเงิน<br>รายการเคลื่อนไหวเงิน<br>เชิร์ : นาย<br>กอนได้ : 1<br>วันที่ทำรายการ<br>30 ก.ย. 2562<br>30 มิ.ย. 2562<br>31 มี.ค 2561<br>30 ก.ย. 2561<br>30 มิ.ย. 2561<br>31 มี.ค 2561<br>31 มี.ค 2561                                  | มนฝาก<br>แว่นขย<br>ฝาก<br><u>ประเภท</u><br>ดอกเบี้ยทบดัน<br>ดอกเบี้ยทบดัน<br>ดอกเบี้ยทบดัน<br>ดอกเบี้ยทบดัน<br>ดอกเบี้ยทบดัน                  | มายสามารถคลิ<br>วันที่เปิด<br>ยอดคงเ<br>ถอา | กเพื่อดูรายละ<br>เบัญชี : 09 ม.<br>หลือ :<br>น   | เอียดการฝากเ<br>ค. 2560<br>ฝาก ค | งเหลือ<br>3<br>6<br>9<br>2<br>6<br>1                            | อนได้<br>3<br>8<br>0<br>9<br>6<br>0           | *               |
| เลขที่บั<br>ชื่อบัญ<br>ยอดที่ย<br>สำคับ<br>1.<br>2.<br>3.<br>4.<br>5.<br>6.<br>7.<br>8.<br>9 | รายการเคลือนไหวเงิน<br>รายการเคลือนไหวเงิน<br>เขียชี : นาย<br>กอนได้ : 1<br>วันที่ทำรายการ<br>30 ก.ย. 2562<br>30 มิ.ย. 2562<br>31 มิ.ค 2561<br>30 มิ.ย. 2561<br>30 มิ.ย. 2561<br>30 มิ.ย. 2561<br>31 มี.ค 2561<br>31 มิ.ค 2561<br>31 มิ.ค 2560 | มนฝาก<br>แว่นขย<br>ฝาก<br>ดอกเบี้ยทบดัน<br>ดอกเบี้ยทบดัน<br>ดอกเบี้ยทบดัน<br>ดอกเบี้ยทบดัน<br>ดอกเบี้ยทบดัน<br>ดอกเบี้ยทบดัน<br>ดอกเบี้ยทบดัน | บายสามารถคลิ<br>วันที่เปิด<br>ยอดคงเ<br>ดอ  | กเพื่อดูรายละ<br>เบิญชี : 09 ม.<br>หลือ :<br>น   | เอียดการฝากเ<br>ค. 2560<br>ปาก ค | งินในแต่ละเด็<br>งเหลือ<br>3<br>6<br>9<br>2<br>6<br>1<br>7<br>7 | อนได้<br>3<br>8<br>0<br>9<br>6<br>0<br>0<br>0 | *               |

ถอนเงินสด

dan Buzo

11.

10

09 W.A 2560

20 11 1 2560

5

.30

<u>>0</u> ↓

11.

## <u>เมนู รายการเรียกเก็บ (ใบเสร็จรับเงินประจำเดือน แบบสำเนา)</u>

เมนูรายการเรียกเก็บ จะแสดงยอดเรียกเก็บประจำเดือนในแต่ละเดือนของสมาชิก ทั้งยอดหุ้นรายเดือนและเงินกู้ต่างๆที่สมาชิกกู้กับสหกรณ์ฯ

รวมทั้งยังสามารถพิมพ์ใบเสร็จรับเงินประจำเดือนได้ <mark>(\*\*\*แต่ในเดือนปัจจุบันจะยังพิมพ์ไม่ได้จนกว่าจะเรียกเก็บแล้วเสร็จ )</mark>

| มิมส์ สำประกับ เงิมราค จา<br>ชินวาคม • Submit<br>ชินราคม<br>พฤศจิกาอน<br>คุลาคม<br>กันยายน<br>สังหาคม | การกับรถมาริมาระสิทธิ์ก<br>ยการเริ่มกลใน ( ปังหมงสมเด็น )                                                                     | el estimation and an estimation of the second second second second second second second second second second s | ยาณ ระเจ็นผู้สำหัญ                      |
|----------------------------------------------------------------------------------------------------|----------------------------------------------------------------------------------------------------|----------------------------------------------------------------------------------------------------|-----------------------------------------|
| รับวาคม * Submit<br>รับวาคม * Submit<br>รับวาคม<br>พฤศจิกายน<br>คุลาคม<br>กันชายน<br>สังหาคม          | ขการสัมกลรับ ประเทศสมสัมสัม                                                                                                   | เปลี่ยนจะมีสะราย                                                                                               |                                         |
| รับวาคม * Submit<br>รับวาคม<br>พฤศจิกายม<br>คลาคม<br>กันยายน<br>สังหาคม                               |                                                                                                    |                                                                                                    |                                         |
| มิตุนายน<br>พฤษาภาคม<br>เมษายน<br>มีนาคม<br>กุมภาพัพธ์<br>มกราคม                                      | ารถเลือกเดือนย้อนหลัง                                                                                                    | งเพื่อพิมพ์ใบเสร็จรับเงินได้                                                                                   |                                         |
| Profile Sy<br>aunôn.<br>©                                                                             | มีCM - ())<br>รัชมุล พ. วิมที่ 11 พ.ศ. 2562<br>พศาหาราชเพิศ พรพัฒฑ์น (ก                                                       | ารสายวอมสิมษต การหาวัตุรกรร                                                                                    |                                         |
| สำประกัน เงินสาก ราย                                                                                  | รารเรียกเกิน มีนผลเฉลียคืน                                                                                                    | เปลี่ยนหลังห่าน                                                                                                |                                         |
| จิกายน • Submit                                                                                       |                                                                                                    |                                                                                                    |                                         |
|                                                                                                    | เมษายาม<br>มีนาคม<br>กุมภาพันธ์<br>มกราคม<br><b>Profile Sys</b><br>มาธิก.<br>อ้างประกับ เงินสาก ราย<br>อ้างประกับ เงินสาก ราย | แมษายน<br>มีนาคม<br>กมการ้านช่<br>มกราคม                                                                       | มมหายน<br>มีนาคม<br>กมการัณย์<br>มกราคม |

#### <u>ตัวอย่างใบเสร็จเมื่อกดปุ่มพิมพ์ใบเสร็จ (ขนาด A4)</u>

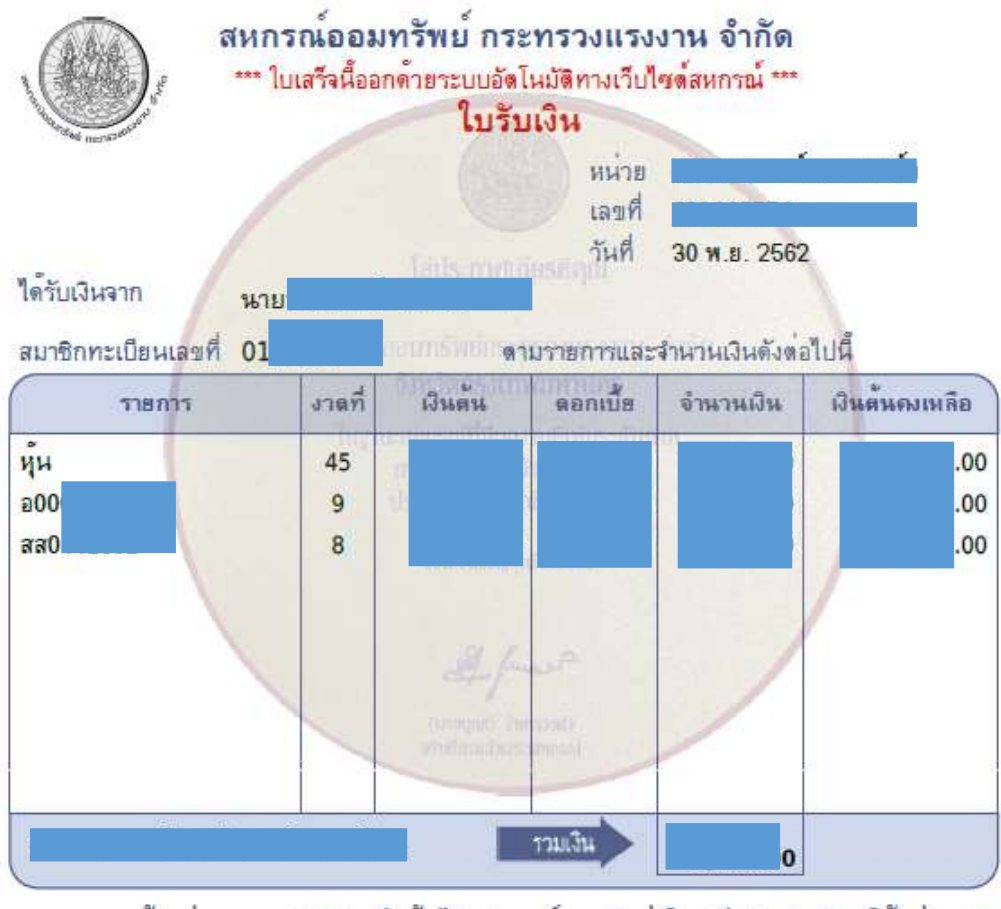

ตั้งแต่ ตุลาคม 2555 เป็นต้นไป สหกรณ์ฯ งดจัดส่งใบเสร็จประจำเดือนให้แก่สมาชิก ท่านสามารถพิมพ์ได้ที่ www.molcoop.or.th โดยต้องสมัครเป็นสมาชิกเว็บไซต์ก่อน

| ทุนเรือนมุ้น | ดอกเบี้ยสะสม | (มายวีรเดช รักเร็ตบบเคล)                                  | เจ้าหน้าที่ผู้รับเงิน                              |
|--------------|--------------|-----------------------------------------------------------|----------------------------------------------------|
|              |              | (หายจำเพีย มีผู้ เพิ่มรงกัน)<br>(นางสิริลักษณ์ สถิตย์ไทย) | ผู <sup>้</sup> จัดการสหกรณ์ออมทรัพย์กระทรางแรงงาน |

## <u>เมนู "ปั้นผลเฉลี่ยคืน"</u>

เมนูปันผลเฉลี่ยคืนจะแสดงยอดปันผล/เฉลี่ยคืนที่สมาชิกได้รับในแต่ละปี

|                              |                                                                                                    |                 |                                    |                                                                                                    |                                                                                                    |                     |                                                                    | mottation for Expert Sole               |
|------------------------------|----------------------------------------------------------------------------------------------------|-----------------|------------------------------------|----------------------------------------------------------------------------------------------------|----------------------------------------------------------------------------------------------------|---------------------|--------------------------------------------------------------------|-----------------------------------------|
|                              |                                                                                                    |                 |                                    | ~                                                                                                    |                                                                                                    |                     |                                                                    | 💟 ออกจาก                                |
|                              |                                                                                                    |                 |                                    | <b>()</b> 1                                                                                                    | อมูล ณ วันที่ 11 ช.ค. 2562                                                                                                    |                     |                                                                    |                                         |
| ับหน้าแรก                    |                                                                                                    |                 |                                    | การเ                                                                                                    | ส่านวณเงิน เฉลี่ยดื่น การ                                                                                                    | เด่านวถเป็นผล ได    | าารทำธุรกรรม                                                       | ดำนวณวงเงินภู้สาม                       |
| ร้านกล่ามแดดก                |                                                                                                    | 17110           | ส้าประดับ                          | uturba carros                                                                                                    | ณรีแลเอ็ม (ปันแรมรรับอื่น)                                                                                                    | นเรียนเราใช้ต่อม    |                                                                    |                                         |
| пайни натыни                 | กะเบอนฟุน                                                                                                    | totti           | PILISSILA                          | WUM IN SIDNI                                                                                                    | בייניטוועוט טעאמעעעטאע                                                                                                    | IDAD USUAN IN       |                                                                    |                                         |
|                              |                                                                                                    |                 |                                    |                                                                                                    |                                                                                                    |                     |                                                                    |                                         |
|                              | A DESCRIPTION OF A DESCRIPTION OF A DESC |                 |                                    | the second second second second second second second second second second second second second second second se                                                                                          |                                                                                                    |                     |                                                                    |                                         |
|                              | ปนผล เฉ                                                                                                    | เลียคืน         | รวม                                | รายการหก                                                                                                    | รายละเอียด                                                                                                    | จำนวนเงิน           | ธนาคาร                                                             | ເລາເນັญນີ                               |
| 2562                         | บนผล เฉ                                                                                                    | เลียคัน         | รวม<br>=                           | รายการหก<br>]                                                                                                    | รายละเอียด                                                                                                    | ั<br>สำนวนเงิน      | ธนาคาร<br>ธ. กรุงไทยฯ                                              | ເລສນັญນີ<br>3                           |
| 2562                         | บบผล เฉ                                                                                                    | เลียคืน         | ອ<br>                              | รายการหก<br><br>[ TDA ]                                                                                                    | รายละเอียด                                                                                                    | สำนวนเงิน<br>       | ธนาคาร<br>ธ. กรุงไทยๆ                                              | ເລາກນັญນີ<br>3                          |
| 2562                         | บบผล เฉ                                                                                                    | เลียคืน         | רד <del>י</del><br>ב               | รายการหก<br>                                                                                                    | รายละเอียด<br>-<br>คำเบี้ยประกันตามระเบียบ                                                                                                    | สำนวนเงิน           | ธนาคาร<br>ธ. กรุงไทยฯ                                              | เลขทัญซ์<br>3                           |
| 2562                         |                                                                                                    | เลียคืน         | גרז•<br>=<br>                      | 51801580<br>-<br>[ TDA ]<br>[ ISU ]<br>[ ISU ]                                                                                                    | รายละเอียด<br>-<br>-<br>ดำเบี้ยประกันตามระเบียบ<br>ประกันกลุ่ม(คุ้มครองเงินกู้)                                                                   | ัสานวนเงิน          | ธนาคาร<br>ธ. กรุงไทยๆ                                              | ເລານັຄູນກີ<br>3<br>                     |
| 2562<br><br><br>2561         |                                                                                                    | เลียคืน         | ອີ<br>                             | <u> </u>                                                                                                    | รายละเอียด<br>-<br>ค่าเบียประกันตามระเบียบ<br>ประกันกลุ่ม(คุ้มครองเงินกู้)                                                                        | ั <b>จ</b> ำนวบเงิน | ธนาคาร์<br>ธ. กรุงไทยฯ<br>ธ. กรุงไทยฯ                              | ເລານັດນູນີ<br>3<br>3<br>3<br>3          |
| 2562                         | тина са<br>                                                                                                    | ฉียคืน          | ອງມ                                | 51803540           [ TDA ]           [ ISU ]           [ ISU ]           [ ISU ]                                                                                                    | รายละเอียด<br>-<br>ค่าเบี้ยประกันตามระเบียบ<br>ประกันกลุ่ม(คุ้มครองเงินกู้)<br>-<br>ค่าเบี้ยประกันตามระเบียบ                                      | ั <b>จ</b> ำนวนเงิน | ธนาดาร<br>ธ. กรุงไทยฯ<br>ธ. กรุงไทยฯ                               | ເລານັດນູນີ<br>3<br>3<br>3<br>3<br>3     |
| 2562<br>2561<br>2560         | тина са<br>                                                                                                    | ฉลิยคิน         |                                    | 51807540           -           [TDA]           [ISU]           [ISU]           [ISU]           -           [ISU]           -           [ISU]                                                             | รายละเอียด<br>คำเบี้ยประกันตามระเบียบ<br>ประกันกลุ่ม(คุ้มครองเงินกู้)<br>ค่าเบี้ยประกันตามระเบียบ                                                 | ั <b>จ</b> ำนวนเงิน | ธบาดาร<br>ธ. กรุงไทยฯ<br>ธ. กรุงไทยฯ<br>ธ. กรุงไทยฯ                | ເລາກນັດນູນີ<br>3<br>                    |
| 2562<br>2561<br>2560         | илина са<br>                                                                                                    | <b>มลิยค</b> ัน | 5711<br>=<br>-<br>-<br>=<br>=<br>= | 51ШПЭБИП           [TDA]           [ISU]           [ISU]           [ISU]           [ISU]           [ISU]           [ISU]           [ISU]                                                                 | รายละเอียด<br>-<br>-<br>คำเบี้ยประกันตามระเบียบ<br>ประกันกลุ่ม(คุ่มครองเงินกู้)<br>-<br>ค่าเบี้ยประกันตามระเบียบ<br>-<br>ค่าเบี้ยประกันตามระเบียบ | ั <b>จ</b> ำนวบเงิน | ธบาคาร<br>ธ. กรุงไทยฯ<br>ธ. กรุงไทยฯ<br>ธ. กรุงไทยฯ<br>ธ. กรุงไทยฯ | ເລາກັญນີ້<br>3<br>3<br>3<br>3<br>3<br>3 |
| 2562<br>2561<br>2560<br>2559 | илина са<br>                                                                                                    | <b>เลียค</b> ืน | 500                                | 51ШПОБИП           [TDA]           [ISU]           [ISU]           [ISU]           [ISU]           [ISU]           [ISU]           [ISU]           [ISU]           [ISU]           [ISU]           [ISU] | รายละเอยด<br>-<br>ค่าเบี้ยประกันตามระเบียบ<br>ประกันกลุ่ม(คุ้มครองเงินกู้)<br>-<br>ค่าเบี้ยประกันตามระเบียบ<br>-<br>ค่าเบี้ยประกันตามระเบียบ<br>- | ั                   | ธบาคาร<br>ธ. กรุงไทยฯ<br>ธ. กรุงไทยฯ<br>ธ. กรุงไทยฯ<br>ธ. กรุงไทยฯ | ເລາກນັญນີ<br>3<br>3<br>3<br>3<br>3      |

# <u>เมนู "เปลี่ยนรหัสผ่าน"</u>

เมนูเปลี่ยนรหัสผ่านมีไว้เพื่อให้สมาชิกสามารถปรับเปลี่ยนรหัสผ่านการเข้าใช้งานเว็บไซต์ใหม่ เมื่อมีความต้องการเปลี่ยนรหัสใหม่

|                                            | and the second second second second second second second second second second second second second second second |
|--------------------------------------------|----------------------------------------------------------------------------------------------------|
| and the                                    |                                                                                                    |
| Member, Krofile (                          | System.                                                                                                    |
| © รบบเสดงพลเอมูลสมาชิก.                    |                                                                                                    |
|                                            |                                                                                                    |
|                                            |                                                                                                    |
|                                            | 0 Tage & Sul 11 E & 2562                                                                                         |
| aund sech                                  | wise womake salidity www.weidowe wise sprove wire recordingen                                                    |
| slagastrugena andinaša slug drohođa slutos | รายการเรียกเกี่ย มีและเลโอเรีย มีมีอยุรรัสสาน                                                                    |
| องนี้แหลามีสาการ                           |                                                                                                    |
|                                            |                                                                                                    |
| รเมืองว่ามาสัม :                           |                                                                                                    |
| collasi ne lassi :                         |                                                                                                    |
| fhafareilitetus :                          |                                                                                                    |
|                                            | enas                                                                                                    |
|                                            |                                                                                                    |

# <u>เมนูคำนวนวงเงินกู้สามัญ</u>

|                 | <i>Memil</i><br>ระบบแสดงข | ber<br>waŭoya | Proj<br>aavnīšn. | tile (  | System.           |              |                             |              | Sime sime the Expert Settlers |
|-----------------|---------------------------|---------------|------------------|---------|-------------------|--------------|-----------------------------|--------------|-------------------------------|
|                 |                           |               |                  |         | 问 ข้อมูล ณ วันที่ | 09 ช.ค. 2562 |                             |              | 😈 ออกจากระบบ                  |
| กลับหน้าแรก     |                           |               |                  |         | การดำนวณเจ้       | น เฉลียคืน   | การคำนวณปืนผล               | การทำธุรกรรม | ดำนวณวงเจ้นกู้สามัญ           |
| ข้อมูลส่วนบุคคล | ทะเบียนหุ้น               | เงินกู้       | ด้าประกัน        | เงินฝาก | รายการเรียกเก็บ   | ปันผลเฉลียศ์ | <b>นี้ เปลี่ยนรหัส</b> ผ่าน |              |                               |

## <u>หน้าคำนวณวงเงินกู้สามัญ</u>

### เลือกประเภทเงินกู้ และกรอกข้อมูลให้ถูกต้อง ในช่องวันที่ เงินเดือน ค่าใช้จ่ายต่างๆ ฯ

| เป็ยห                                              |                                                                                                    |                                                                                                    | ชื่อสกุด                |                                                                                                    |         |
|----------------------------------------------------|----------------------------------------------------------------------------------------------------|----------------------------------------------------------------------------------------------------|-------------------------|----------------------------------------------------------------------------------------------------|---------|
| ne                                                 |                                                                                                    |                                                                                                    | มูลสารรับ               |                                                                                                    |         |
| irfi)tzinai                                        | arutay .                                                                                                   | 6                                                                                                    | วันที่ต่องการรับเงินคู่ | รับวิธีอนปี พ.ศ.                                                                                                    |         |
|                                                    | สงคำหมดังสมครามไป<br>ส่งคำหมดังไหพี่ 15 ไ                                                                  | หลั 1 ให้รับเงิมประมาณวันที่ 15<br>สังเวงาประมาณวันที่ 35                                                                                                    |                         | (112 (100 (¥¥¥))                                                                                                    |         |
| กระสัตรรร                                          | iva (Shansanslaga)a                                                                                        | สสัปปริทษธิภาพีรเป็นดู - เพื่อสารเวทรายรับคู่)                                                                                                    |                         |                                                                                                    |         |
|                                                    |                                                                                                    |                                                                                                    |                         |                                                                                                    | 1001.04 |
| สาสัมพี<br>1                                       | stroom                                                                                                    | ศาสรีชาย                                                                                                    |                         | ¥116116(12196)                                                                                                    |         |
| สาคันที่<br>1.                                     | มใจเรมาระ<br>ได้โอกา                                                                                       | ศาลธินาย<br>เว็บเดีลนและเว็บก็จายพวบกับเงินเดือน                                                                                                    |                         | ≪านวน(นาพ)                                                                                                    |         |
| สาคันดี<br>1.<br>2                                 | ประเทศ<br>ราชได้<br>ราชได้                                                                                 | ศาลธินาย<br>เว้นเลือนและเว้นที่รายพวบกับเว้นเลือน<br>นวก รายใด้อื่น ที่ได้ในทุกเดือน                                                                                                    |                         | ¥าหาพ(นาพ)<br>©.00                                                                                                    |         |
| สาสันส์<br>1.<br>2.<br>3.                          | ประเทศ<br>ราชได้<br>ราชได้<br>ตาไปไทย                                                                      | ศาลขังาน<br>เป็นเดือนและอางกับรายของประทัศสะ<br>เป็นเกิดของสินในโรยายเดือน<br>ฟก สายการน์ ในสนินในโรยเดือน                                                                                                    |                         | <b>VINTURUT#)</b><br>0.00<br>0.00                                                                                                    |         |
| สาคันที่<br>1.<br>2.<br>3.<br>4.                   | ประเทศ<br>รายได้<br>ชายได้<br>ดารับไรเย<br>ดารับไรเย                                                       | ศาลธิมาย<br>เงินเดือนและอริงศ์รายพระประเทศเลือน<br>นวก รายวิดอื่น ที่ได้รับทุกเดือน<br>ฟก กระบ (แสส.เขาที่เป็นๆ (ระบ)                                                                                                    |                         | (HrtH)HTHF                                                                                                    |         |
| enéud<br>1.<br>2.<br>3.<br>4.<br>5.                | ประเทศ<br>รายได้<br>รายได้<br>ดาร์ประเท<br>ดาร์ประเท<br>ดาร์ประเท<br>ดาร์ประเท                             | หางขังาม<br>รายเรือาและอาการายการกับประมณิสม<br>ราย รายวิลิธีขะสำนักงารกลัสม<br>ราย รายวามวิลิธีขะสำนักงารกลัสม<br>ราย การนะเคลระเขาที่เรื่องๆ (ราย)<br>ราย รายวามออนสิน                                                                                |                         | (HrufurHF)<br>(HrufurHF)<br>0.00<br>0.00<br>0.00                                                                                                    |         |
| สาสันที่<br>1.<br>2.<br>3.<br>4.<br>5.<br>6.       | ประเทศ<br>รายได้<br>ยายได้<br>ดารประเท<br>ดารประเท<br>ดารประเท<br>ดารประเท<br>ดารประเท                     | สายสังาม<br>รายเพื่อขณะแรวไทย์รายพระแก่บรายเพื่อม<br>ราย<br>ราย<br>ราย<br>ราย<br>ราย<br>ราย<br>ราย<br>ราย<br>ราย<br>ราย                                                                                                    |                         | (Hrafarara)<br>(Hrafarara)<br>(Hrafara)<br>(Hrafarara)<br>(Hrafarara)<br>(Hrafara)<br>(Hrafara) |         |
| สาสันที่<br>1.<br>2.<br>3.<br>4.<br>5.<br>6.<br>7. | ประเทศ<br>รายวิลั<br>รายวิลั<br>ดาระวัจาย<br>ดาระวัจาย<br>ดาระวัจาย<br>ดาระวัจาย<br>ดาระวัจาย<br>ดาระวัจาย | หางดิมาม<br>รร้างเพิ่งขณะแรกไทยโรงของระกับเป็นเพิ่งแต่งระ<br>รรวด รายให้เรียง ที่ได้โรงทองเดือง<br>ฟรา สะกรรรม์ ไม่เสร็บเป็นหรู (รรม)<br>ฟรา กะเรา (กลร. กราพิ/เรียง; (รรม)<br>ฟรา ระเรา (กลร. กราพิ/เรียง; (รรม)<br>ฟรา ระเรา (กลร. กราพิ/เรียง; (รรม) |                         | (HrtH)HTHF                                                                                                    |         |

## เมื่อกรอกรายละเอียดครบหมดแล้วจะสามารถคลิก "ตรวจสอบวงเงินกู้สูงสุด" ได้

| 1.<br>2.           | สมหรีมาา (มายระสมั<br>รู้รูกเอ้าเาิลไกไฟลีก<br>ดัญญา<br>ล00048862<br>ดส0112562 | ссанинглии<br>Спорадон<br>энсэне<br>5<br>49   | เมื่อรวมระเงิน<br>อนร่ ออก)<br>อามุมัติ<br>14,000,00 | <del>(ทุกประเภทแล้วระสอส่ว<br/>ขอดคงเหลือ</del><br>53,913.00<br>476,200.00 | <mark>ประสารเสียงสู่สารปัญญา</mark><br>ประเพิ่มสาย<br>1,000,00<br>2,100,00 | <del>สม หรือไม่เสรี<br/>สวด</del><br>9/18<br>8/235 | sinneu<br>R                     | <mark>เส้มเพลานแล้วจะห้องปัตหนึ่</mark><br><del>เพิ่มจัดกอน</del><br>50,913.00<br>474,100.00 | ະຄົວທີ່ຄອນເຫຼົາດ່າງໃຜເອີ້າແອນການ<br>ສາມ.ອັດກອນ<br>(ປະະນາດແກາຈ 1 ເອີ້ອນ)<br>0.0<br>2.529.0 |
|--------------------|--------------------------------------------------------------------------------|-----------------------------------------------|------------------------------------------------------|----------------------------------------------------------------------------|----------------------------------------------------------------------------|----------------------------------------------------|---------------------------------|----------------------------------------------------------------------------------------------|-------------------------------------------------------------------------------------------|
| nine<br>turie<br># | คมหนึ่งกา (คามระชมิ<br>รู้จุกเฉ้าเวิดอีกไฟดีก<br>ดัญญา<br>อ00048862            | แบตำหานตว่า<br>"ฟักกสบดูกเงื<br>วงเงงิณ<br>อิ | เมื่อรวมระเงิน<br>อินา ออก)<br>อนุมัติ<br>4,000,00   | ฏ่ทุกประเภทแล้วระส่อง<br>ของคงเหลือ<br>53,913.00                           | แมล์พระเป็นกู้สารปัญญัต<br>ปาระเด่องวด<br>3.000.00                         | ອະທີລໃນນທີ<br>ແລຍ<br>9/18                          | white 20% shirt<br>sinness<br>⊗ | เส้มเพลานแล้วจะห้องปัลหนึ่<br>เพิ่มหักกอน<br>50,913.00                                       | ເສັນທີ່ເທນສາ ເດັ່ງດູ້ໃນເລີຍແທນການ<br>ສາມ.ນັດຄອນ<br>(ປາະພາດແດງາງ 1 ເພື່ອນ)<br>0.0          |
| note store         | ລນເຫລີ່ມາາ (ທານກະແມ້<br>ກູ່ຈຸກແລ້ນໃຫ້ສືກໃຫ້ທີ່ກ<br>ສ້າງທຸກ                     | rtannau<br>Magaande<br>Satéser                | เมื่องวมรองสิง<br>สิมา ออก)<br>อายุมีส์              | ถู่ทุกว่านสทรงด้วางส่อง<br>ของคงเหลือ                                      | เมเก็บวยเงินกู้สารใญลุง<br>ปาระห่องวด                                      | กุค หรือในแก้<br>478                               | หญ่หุ่ม 90% ถ่าก<br>หักกลบ      | ร์สัมเพลานแล้ว เปล่องปัดหนึ่<br>เห็นนักกอน                                                   | เส้นทั้งหมด "สำคู่ใสมดังเกตาม<br>ดน.นักกลน<br>(ประมาณการ 1 เดือน)                         |
| t sfan<br>tru se   | คมหนึ่งกา (ดาหาะเป็<br>ภู่อุกเฉ็นกิดได้อีกไฟติ๊ก                               | ะบราพและว่า<br>าศกกละบุกร์                    | เมื่องวหวอเสีย<br>มีน" ออก)                          | ญ้าทาวัวระทอสาวระต่อง                                                      | ໄລແຕ້ນວາເອີນກູ້ສານໃໝູ <del>ຊ</del> າຍ                                      | ดุด หรือไรณฑี                                      | ານຖຳຊົນ 90% ຄຳຖ                 | (สมเพลานแล้ว เหลือชวิตษมี                                                                    | เส้นที่ระบด "สำคุรีไม่เส้นเทตาน                                                           |
|                    |                                                                                |                                               |                                                      |                                                                            |                                                                            |                                                    |                                 |                                                                                              |                                                                                           |
|                    |                                                                                |                                               |                                                      |                                                                            |                                                                            | ເຈັນເຫັລນອ                                         | พเหลือ 17,790                   | 00 รามงายใต้: 17,790.00                                                                      | ) บาท รวมดำไว้เข้าแ: 0.00 บา<br>1 เพียวอย่า                                               |
|                    | 8. #                                                                           | าไข้จำย                                       | stn ews                                              | กระหรือรายการสัตว์มหร                                                      | 201                                                                        |                                                    |                                 |                                                                                              | 0.00                                                                                      |
|                    | 7. 6                                                                           | າໃນຈຳຍ                                        | sin swa                                              | การอาพารสองคราชหรื                                                         |                                                                            |                                                    |                                 |                                                                                              | 0.00                                                                                      |
|                    | 6. e                                                                           | ารีปจ่าย                                      | stn swa                                              | a verige later                                                             |                                                                            |                                                    |                                 |                                                                                              | 0.00                                                                                      |
|                    | 5. e                                                                           | าโป้จ่าย                                      | stn swa                                              | คารออมสิน                                                                  |                                                                            |                                                    |                                 |                                                                                              | 0.00                                                                                      |
|                    | 4. 6                                                                           | ารีบ้จ่าย                                     | sin nua                                              | /กล่าง /คาร์ดีไปๆ (รวม)                                                    |                                                                            |                                                    | $\langle \rangle$               |                                                                                              | 0.00                                                                                      |
|                    |                                                                                |                                               |                                                      |                                                                            |                                                                            |                                                    | •                               |                                                                                              |                                                                                           |

## <u>หน้าตรวจสอบวงเงินกู้สูงสุด</u>

ตรวจสอบวงเงินกู้ เพื่ออำนวยความสะดวกแก่สมาชิกเบื้องต้น เพื่อใช้คำนวณยอดเงินกู้ ระยะเวลาในการส่งคืน

## <u>(เพื่อให้ได้ยอดที่แน่นอนรบกวนให้สมาชิกติดต่อ เจ้าหน้าที่ฝ่ายสินเชื่ออีกครั้ง)</u>

| สารแหน่งหนึ่งหนึ่งหนึ่ง                                                                                                    |                                                                 |
|----------------------------------------------------------------------------------------------------|-----------------------------------------------------------------|
| and or the second second s |                                                                 |
| ຈຳນາມເຈັນທີ່ສາມາຈແຫຼ່ໃຫ້ ເທົ່າຕັນ                                                                                                    | UTH .                                                           |
| ปัจจุบันสมาชิกอายุ                                                                                                    |                                                                 |
| າະຫຼະເວລາສໍລສົນເວັນດູ່(ລາຍຸ 65ປີ)                                                                                                    |                                                                 |
| จำนวนงวดที่ส่งได้นานที่สุด                                                                                                    | 240 สวด ส่งเงินคู่ได้จรอายุ 57 ปี แต่ไม่เกิน 240 สวด            |
| ) เงินที่สนาชิกต์องการคู้ ?                                                                                                    |                                                                 |
| จำนวรณจันเพ็ดอองการผู้                                                                                                    | 56 ************************************                         |
| จำนานงาดส่งคืน                                                                                                    | รู จระสามารถปรับจำนวยงวลส่งใต้                                  |
| ส่งสิ้นเงินตั้งเดือนตะ                                                                                                    | >>>จารสามารถปรีบส่งเงินต้นต่องวดใต้                             |
| จำนวนที่ต้องนำส่งงวดแรก                                                                                                    |                                                                 |
| ส่งเงินต์เกลือนตะ                                                                                                    | 00 HILL 00                                                      |
| ส่งตอกเนี่ยงวดเลาก                                                                                                    | 00 MALE 00                                                      |
| จำยล่าหุ้นรายเดือน                                                                                                    | 00 <b>มาม</b> อาการสายสองการ์น                                  |
| รวมยังเงินงวดแรก<br>(มีมหากไหว้เริ่มเพื่อตั้นเพื่อเปล่า)                                                                                                    | 00 มาพ 🖬 รายรากประวงไร 255 กร. (ต่างประ                         |
| > เงินเพื่อบพอหักส่งหรือใน่                                                                                                    |                                                                 |
| ເຈັນເຫັລະ                                                                                                    | 00 <b>100</b>                                                   |
| บวก รายใต้สีมา                                                                                                    | 00 satiss                                                       |
| ส่งสนกรถมันสื่อนละ(ประมาณ)                                                                                                    | 00 นาพ (ช่าระ 8,478.00 + หนึ่งก่า 0.00 + หุ้นรายหลือน 1,600.00) |
| ษัก รายจ่ายอื่นๆ ในสลัป                                                                                                    | 00 serves                                                       |
| ເຈັນເຫັລະເທລັລ                                                                                                    | 00 HITH                                                         |